## 广东省名教师、名校(园)长工作室网络空间操作指引

#### 1. 工作室登陆网址

广东省教育资源公共服务平台(zy.gdedu.gov.cn)

#### 2. 账号说明

(1) 主持人账号: 个人身份证号。

密码:身份证号后6位或12345678。

注意:如以上方式无法登录,说明是账号没开通,因为有些主持人的信息提供不完整,请电话 020-84479566 联系省教育技术中心郭锋进行处理。

(2) 工作室成员、工作室培养对象、工作室网络学员账号

如工作室成员、工作室培养对象、工作室网络学员没 有账号的找所在学校管理员登陆该学校在广东省平台的学 校账号进入后台进行"新增"账号。

注意:如不清楚学校账号的找上级单位(电教或信息 中心部门)登陆广东省平台,进入后台管理的"用户管理 子系统"对学校进行账号创建。所有账号遵循一级开通一 级、一级管理一级的原则。

(3) 单位调动如何更改?

如果单位发生调动,在省平台登陆个人账号,进入账户管理,如下图:

| 广东省教育资源公共服务平台<br>Guangdong Public Service Platform For Educational Resources | <u>首页</u> 资源 应用 名师 教研 直播                                            | 新伐 教学助手 家校帮 帮助中心                           |
|------------------------------------------------------------------------------|---------------------------------------------------------------------|--------------------------------------------|
| 佛山市<br>(佛山市<br>()<br>()<br>()<br>()<br>()<br>()<br>()<br>()<br>()<br>()      | 名师名讲"系列之<br>笑 <b>风</b> 中 <sup>®</sup> 备考<br><b>语精准备考研讨活动</b><br>球种心 |                                            |
| 主办:佛山市教育局<br>承办:佛山科学技术<br>协办: 世望開放                                           | 教学研究室 佛山市教育信息网络中心<br>《学院附属学校 ② 黑鹰<br>飞和kwek                         | 我的工作空间                                     |
| 在个人中心-任初<br>图 空间首页 (图 我的教学                                                   | 教信息里,点击退出<br>¥ □ 我的班级 ⑧ 我的管理 (                                      | 》原来单位,如下图:<br>118 我的研训 ··· 更多应用 · · · 我的主页 |
| 个人中心                                                                         | 任教信息                                                                | 历史任教信息                                     |
| 25 账号设置<br>个人资料                                                              | 天喻教育培训学校<br>で <b>局</b> す、<br>广东省广州市海珠区                              | 退出                                         |
| 修改头像修改密码                                                                     | 所在班级:<br>加入班级: 请选择入学年份 🗸 请选任                                        | ★班级 ♥ 请选择任款学科 ♥ 提交申请                       |
| 账号安全<br>任教信息<br>連程管理                                                         |                                                                     |                                            |
| 访问权限装扮记录                                                                     |                                                                     |                                            |

# 退出之后再申请加入新的单位,如下图:

| 个人中心 | 任教信息     |
|------|----------|
| 账号设置 |          |
| 个人资料 |          |
| 修改头像 |          |
| 修改密码 |          |
| 账号安全 | TIT      |
| 任教信息 |          |
| 课程管理 | <u> </u> |
| 访问权限 | 申请加入     |
| 装扮记录 |          |

3. 如何进入工作室

登陆省平台首页,空间登陆处输入账号,点"名师"模块, 如下图:

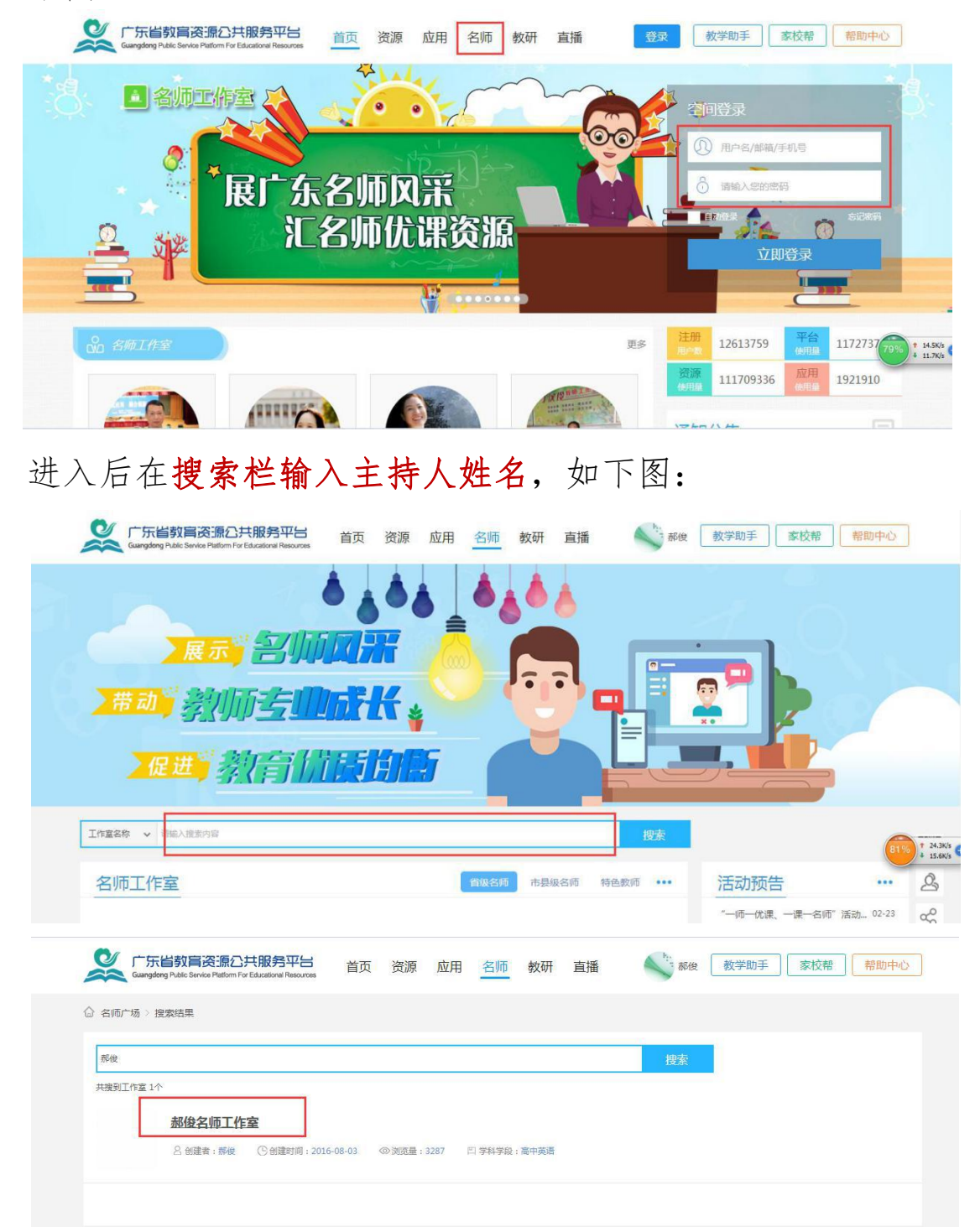

搜出工作室后,点击进入工作室首页,点击"工作室管理" 可以进入后台对工作室进行装扮、可以对各功能进行操作。

### 4. 任务要求

依托广东省教育资源公共服务平台(zy.gdedu.gov.cn) 各名师、名校(园长)对工作室网络空间分步骤、循序渐进 的进行建设。具体任务如下:

(一) 账号开通

为工作室的工作室成员、工作室培养对象、工作室网络学员在广东省平台上开通账号。

1. 工作室成员

给工作室助手2人、高校专家1人、教研员1人、技术 专家1人,共计5人开通账号。

2. 工作室培养对象

(1) 给每个名教师工作室每周期培养的 8-10 名骨干教师 开通账号;

(2) 给每个名校(园)长工作室每周期培养的5名骨干校(园)长开通账号。

3. 工作室网络学员

(1) 给每个名教师工作室每周期辐射带动的不少于100人的网络学员开通账号;

(2) 给每个名校(园)长工作室每周期辐射带动的不少于50人的网络学员开通账号。

(二) 网络空间信息完善

1. 主持人任务

(1) 主持人完善工作室简介、所教学科、所评职称、所在单位、上传工作室图像;

(2) 主持人邀请工作室成员、工作室培养对象、工作 室网络学员加入工作室。

工作室成员、工作室培养对象、工作室网络学员如何 加入工作室?

**第一步:工作室成员、工作室培养对象、工作室网络学员** 在省平台名师模块搜索栏输入要加入的工作室名称,进入 工作室,首页有"申请加入工作室"。如下图:

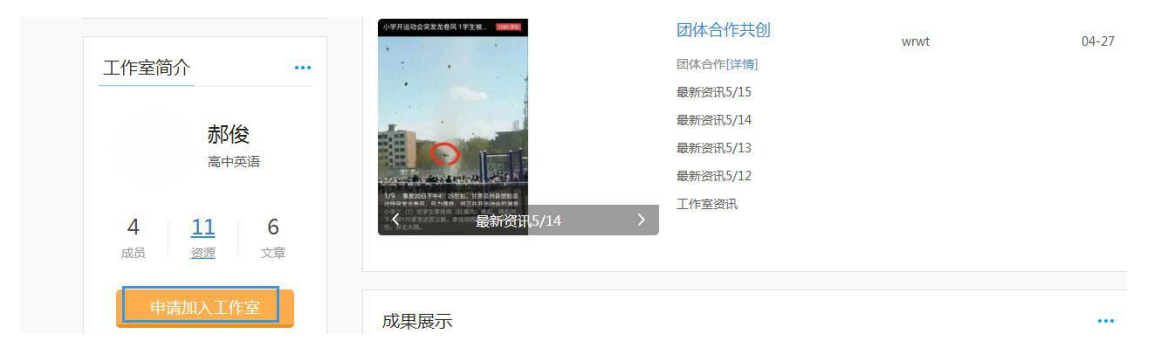

**第二步:**主持人在工作室管理后台的"用户管理-成员审核" 里对申请加入的成员、学员进行审核。如下图:

| 工作室管理       |   | 成员审核  |           |      | 共9条                       |
|-------------|---|-------|-----------|------|---------------------------|
| 豆 基本信息管理    | > | 请输入姓名 | 捜索        | 通过   | 不通过                       |
| Ⅲ 栏目管理      | > | 姓名    | 单位        | 申请详情 | 加入时间                      |
| 日 发布管理      | > | 黄意珂   | 天喻外国语学校   | 查看   | 2018-01-21                |
| Q 内容管理      | > | 黄汉升   | 大方外国语学校   | 查看   | 20 <mark>18-01-</mark> 21 |
| E 资源管理      | > | 钟美红   | 五华县田家炳中学  | 查看   | 2017-05-15                |
| A 用户管理 成员管理 | ~ | 超级管理员 | 广东省教育技术中心 | 查查   | 2017-04-10                |
| 成员审核        |   | 王素琴   | 揭西县棉湖中学   | 查看   | 2017-03-11                |
| 角色管理        |   | 袁鸿燕   |           | 查看   | 2016-12-21                |

工作室成员、工作室培养对象、工作室网络学员任务
 (1) 登陆省平台进入空间的个人中心完善个人资料、进行头像上传。